## **Outlook Web メール 複数アカウント利用手順**

個人メール/代表メールなど、複数アカウントを同時に利用する場合の手順をご案内します。

## 1) プライベートウィンドウで別のメールアカウントを開く

1-1) メール画面右上のプロフィールアイコン > 別のアカウントでサインインする を <u>右クリック</u> します。 リンクを InPrivate ウィンドウで開く を選択します。

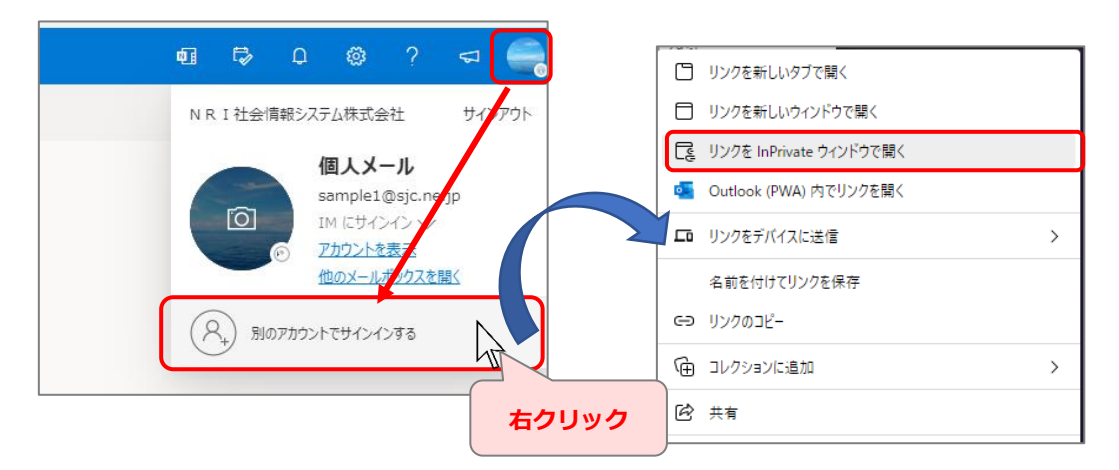

1-2) 別ウィンドウでサインイン画面が表示されるので、利用したい別のアカウントでサインインします。

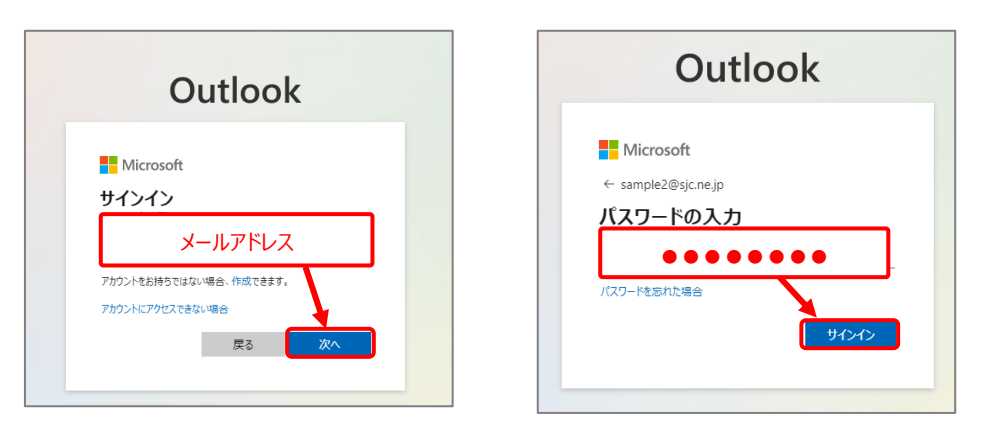

1-3) これで複数のアカウントに同時にサインインできました。Edge ウィンドウが2つ開いた状態となるので、 タスクバーの Edge アイコンより、選択して表示することができます。

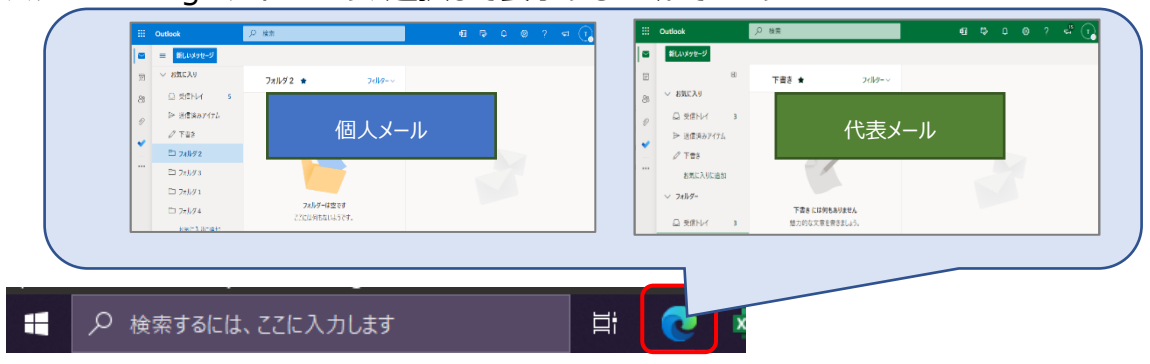

## 補足)メールアドレスおよびパスワードの入力を省略するには

事前に Edge でそれぞれ両方のメールアカウントヘサインインし、パスワードを保存しておくことで 上記 1-2 手順でサインイン時の入力が不要となり便利です。

| Outlook                    | Outlook            |
|----------------------------|--------------------|
|                            | OULIOOK            |
| Microsoft                  |                    |
| サインイン                      | Microsoft          |
| Outlook を続行                | ← sample@sic ne in |
| test-kaya⊉@sjc.ne.jp       |                    |
| 保存されたパスワード ×               | パスワードの入力           |
| ost-taya@sjanejp           |                    |
| taat-kaya2@sji.najp ······ |                    |
| r-izysts (@munico.jp       | ハスワールにある           |
|                            | パスワードが自動入力される      |
| 🔍 サインイン オプション              |                    |
| -                          |                    |

パスワードを事前に保存するには、Edge で以下のように一度サインインを実施してください。

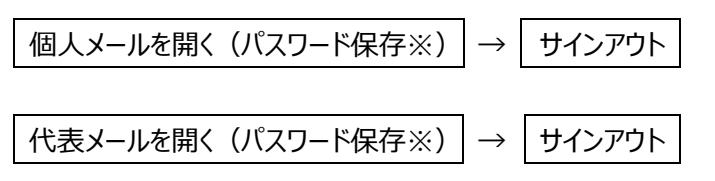

※ 初回サインイン時は「パスワードを保存」の確認メッセージが表示されるので 保存 を選択してください

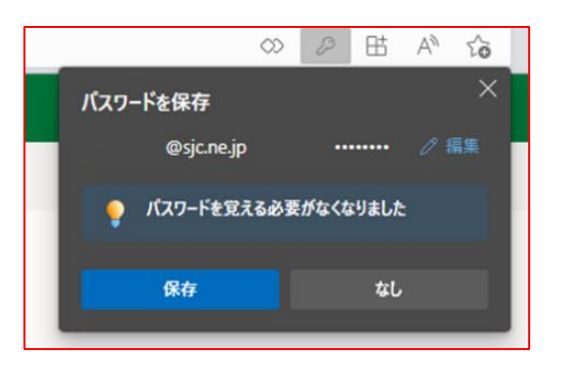